## INCLUSÃO DE AVISO DE DISPENSA DE LICITAÇÃO NO PNCP 2023

IMPORTANTE observar que algumas das fases, o preenchimento das informações é obrigatório pelo sistema da FIORILLI WEB SCPI-9.0., orientação repassada por técnicos da empresa, considerando que o mesmo foi atualizado para atender a demanda das licitações eletrônicas.

Abaixo o link da empresa com um tutorial prático com orientação e configuração do sistema da Fiorilli Web SCPI-9.0, com as informações básicas sobre procedimentos:

https://www.youtube.com/watch?v=2r\_n6b0qbTw&list=PLyqSA5nb\_hSifVP2\_j4ILsfewbYe6DeG&index=97

Depois de cadastrado a dispensa no sistema Fiorilli deverá selecionar o procedimento desejado no cadastro de licitação e em FASE selecione ITENS. O sistema deve orientar para definição do tipo da execução caso ainda não o tenha selecionado.

| ) Introdução 🗋 Dell 💈 Auto Atendimento        | Ba 🧚 VIVO - Gestão Emp                                    | es 🕀 Simples Nacional 🐟 CND 2022 - Certiódes 👘 CN97 Receita Federal 2 🕀 CND7 2022 🥵 CBF 2022 💋 ADOBE 🕻 Compresente-2020.pdf 🕀 https://paineldepreco 📧 COMPRASNET 4.0 - Pa 🕀 Portal de CompressNet                                                                                                    | $\gg$    |
|-----------------------------------------------|-----------------------------------------------------------|----------------------------------------------------------------------------------------------------|----------|
| <b>馨Compras</b>                               |                                                           | Usuário: MAURACY MORAES 0 UI                                                                                                    | fechar   |
| Menu de Acesso 🛛 🕄                            | 01. Processos de Compra                                   | 02. Estoque   03. Requisições   04. Licitações   05. Cadastros   06. Frota   07. Relatórios   08. Uslitários   09. Parâmetros   10. Trocar Entidade                                                                                                    |          |
| 2 - CAMARA MUNIC                              | 🕼 Monitor de Licitação                                    | ×                                                                                                    |          |
| EST.TURIST SAO ROQUE                          | Pendências Encerrar                                       | Rem da Listação 🗢 🛇 🛇                                                                                                    |          |
| CNPE 50.804.079/0001-81                       | 🙁 Cancelar Licitação                                      | 🕞 insenis 🥒 Alterar 📋 Eschair 🛨 Ordem dos Iteros 🛨 Gerar Arquino 💌 👀 Classif. Fichais 👫 🐻 Arbaina Fase 😻 🔹                                                                                                    |          |
| 🛛 - 🚃 Solicitação                             |                                                           | Proc. Listadrise 00018/23 Situação: LICTAÇÃO ABERTA Data de Cetat: 27/06/2023 11:22 Responsávelis das Fases                                                                                                    |          |
| Processo de Compra                            | Proc. AdministrativoAno Pro                               | Modalidad: DSPINSA LITEÑNICA (PORTAL Nº Modalidade10 Reg. de Prepo: Não Data do Encernamento Data do Encernamento Menor Procedade do Esta Menora de Recursos<br>Balancientes Menor Procedade do Esta Menora de Recursos                                                                                                    |          |
| Movimento                                     | Proc. Administrativo Ar                                   | Objeto Serviços de limpeza e conservação nas dependências da Câmara Municipal da Estáncia<br>Tarrieriza de Cân Pounda está ba Nac Cân Pounda - Otro monto Pounda da Pounda - Porto Pounda - Pounda - Pounda | g. Preço |
| Consultas                                     | 13 2                                                      | Solotações / Cotações Rens Ocorrências                                                                                                    |          |
| Cadastros                                     | 15 2                                                      | Item das Sokituções / Cotações Intencões de Recursos / Contrarrazões                                                                                                    |          |
|                                               | 17 2                                                      |                                                                                                    |          |
| Cadastro de Listasão                          | 18 2                                                      | Rem Código Descrição do ProduMineviço Unidade Quantidade Valor Tódal Lote Descrição do Lot Exportação PNCP (Portal Nacional de Contratações Públicas)                                                                                                    |          |
| - A Modelos de Dorimentos                     |                                                           | 1 095/001/002 SERVIÇOS DE LIMPEZA E CONSERVIÇÃO SERV 1 236/47/87 236/47/87                                                                                                    |          |
| - Imprimir Documentos                         |                                                           |                                                                                                    |          |
| - 🎜 Liberar Compra                            |                                                           |                                                                                                    |          |
| Contratos                                     |                                                           |                                                                                                    |          |
| D Frota                                       |                                                           |                                                                                                    |          |
| · ·                                           |                                                           |                                                                                                    |          |
|                                               |                                                           |                                                                                                    |          |
|                                               |                                                           |                                                                                                    |          |
|                                               |                                                           |                                                                                                    |          |
|                                               |                                                           |                                                                                                    |          |
|                                               |                                                           | Visualizz Detalhes Ch Regime de Cotas (C 147/14 * Ch Cancelar Cota * Legenda: Cota Reservada LC 147                                                                                                    |          |
|                                               | Serviços de limpeza e conse                               |                                                                                                    |          |
|                                               | da Estância Turística de São<br>Renê, São Roque – SP, com | 🗎 sahar 🛛 © Cancetar 🕑 Saar                                                                                                    |          |
|                                               |                                                           |                                                                                                    |          |
| Versőa: 9,21,25,2441 - Framework: 1,90,0,1567 | Registro 5 de 5                                           | Di Visuatar Di Hova 🗷                                                                                                    | Sair     |

Se for o primeiro processo a ser encaminhado ao PNCP será obrigatória a configuração do usuário responsável pelo preenchimento das informações. A configuração está em PARAMETRO, onde abrirá uma caixa de diálogo para "Configurar Usuário e Autorizar Entidade", se for o primeiro no final aparece uma mensagem de inclusão realizada com sucesso.

| •    | noontao moon 🙀 wa            | v Menumento         | ue 🖣 1110 - Gester Lings                                  | en - Chambie Hennis - An ant - Cennier - Is cus veces Leves en Chambie at - Chambie Brancher - Annibes Brancher - Annibes B                                                                                                    |       | u             | p e unai de compr                |                            |
|------|------------------------------|---------------------|-----------------------------------------------------------|----------------------------------------------------------------------------------------------------|-------|---------------|----------------------------------|----------------------------|
| 2    | <b>畿 Compra</b>              | is                  |                                                           |                                                                                                    |       | $\mathcal{S}$ | Usuário: MAUR<br>Exercício: 2023 | ACY MORAES D () Fechar     |
|      |                              | . 0                 | 01. Processos de Compra                                   | 02. Estoque   03. Requisições   04. Licitações   05. Cadastros   06. Frota   07. Relatórios   08. Utilitários   09. Parâmetros   10. Trocar Entidade                                                                                                    |       |               |                                  |                            |
| ä    | 2 - CAMA                     | 2 - CAMARA MUNIC    | Ø Monitor de Licitação                                    | x                                                                                                    |       |               |                                  |                            |
|      | B EST. TORIST SAO ROQUE P    | Pendências Encerran | Tens da Liolação 🗢 🛇 🛇                                    |                                                                                                    |       |               |                                  |                            |
|      | CNP9: 50.804.079/0001-81     | •                   | 🙁 Cancelar Licitação                                      | .: Integração PNCP - Portal Nacional de Contratações Públicas (Ambiente de Produção) 🗢 🛇 🔇                                                                                                    |       |               |                                  |                            |
|      | Solicitação                  |                     | Description in the Des                                    | 🔎 Altana 🕞 Franka 🚍 Franka                                                                                                    |       |               |                                  |                            |
|      | Processo de Cor              | npra                | Proc. AdministrativoAno Pro                               |                                                                                                    |       |               |                                  |                            |
|      | Movimento                    |                     | Proc. Administrativo A                                    | Proc. Licitatória: 000014/23 Stuayão: LICITAÇÃO ABESTA Data do Edital: 22/06/2023 11:22<br>Licitatória: DVESENES A LETARAS (DOBLA): NEI Nodelinatoria: De do Barco Data do Edital: 22/06/2023                                                                                                    | arona | Cham.Pub.     | Reg. Preco                       | Nº Controle Ata Reg. Preco |
|      | Consultas                    |                     | 13 2                                                      | Des Exercicación de la modulanza de la modulanza de la mo | vão   | Não           | Não                              |                            |
|      | Cadastros                    |                     | 15                                                        | Objeto: Serviços de limpeza e conservação has dependencias da Camara Municipal da Istancia<br>Turístiza de Conserva da la las Calo Parlor nº 355 autorito Parlo Cilo Romano e om com                                                                                                    | são   | Não           | Não                              |                            |
|      | Licitação                    |                     | 16 2                                                      | Informações do Processo para Envio Documentos                                                                                                    | vão   | Não           | Não                              |                            |
|      | - 🎝 Monitor de l             | Licitações          | 17 :                                                      | - Amaro Leal Cateoría Stuado Stuado                                                                                                    | vão   | Não           | Não                              |                            |
| - 1  | - 🎜 Cadastro de              | Licitação           | 18 2                                                      |                                                                                                    | vão   | Não           | Não                              |                            |
|      | - Ja Modelos de              | Documentos          |                                                           | - Link para o edital de publicación do processo lotatório                                                                                                    | L .   |               |                                  |                            |
|      | - A Imprimir Do              | rumentos            |                                                           |                                                                                                    | L .   |               |                                  |                            |
|      | - Diberar Com                | 0.00                |                                                           | URI do Processo no PNCP                                                                                                    | L .   |               |                                  |                            |
|      |                              |                     |                                                           |                                                                                                    | L .   |               |                                  |                            |
|      | Contratos                    |                     |                                                           | URI do Documento no PNCP                                                                                                    | L .   |               |                                  |                            |
|      | Prota                        |                     |                                                           |                                                                                                    | L .   |               |                                  |                            |
|      |                              |                     |                                                           |                                                                                                    | L .   |               |                                  |                            |
|      |                              |                     |                                                           |                                                                                                    | L .   |               |                                  |                            |
|      |                              |                     |                                                           | - Usuário que Atterou                                                                                                    | L .   |               |                                  |                            |
|      |                              |                     |                                                           |                                                                                                    | L .   |               |                                  |                            |
|      |                              |                     |                                                           |                                                                                                    |       |               |                                  |                            |
|      |                              |                     | Objeta                                                    | 🎮 Salvar 🛛 😒 Cancelar 🛛 🕞 Salr                                                                                                    | -     |               |                                  |                            |
|      |                              |                     | Serviços de limpeza e conse                               |                                                                                                    | 1     |               |                                  |                            |
|      |                              |                     | da Estáncia Turística de São<br>René, São Roque – SP. com | 🗎 Salrar 🛛 😨 Cancelar 📑 Salr                                                                                                    |       |               |                                  |                            |
|      |                              |                     |                                                           |                                                                                                    |       |               |                                  |                            |
|      | Marile 0 21 25 2441 . Domain |                     | Registro 5 de 5                                           |                                                                                                    |       | 0             | à Visualizar                     | 🕞 Nova 💌 Sair              |
| NWW. | fiorilli.com.br 2023         | 29/06/2023 16       | :44 Soript: 18745 - FireBir                               | d 2.5 Usuário: MAURACY CAMARA MUNIC EST. TURIST SAO ROQUE - SP                                                                                                    |       |               |                                  |                            |

No mais, parece ser simples o preenchimento, pois basta clicar no menu em ALTERAR e preencher os campos amparo legal, categoria, situação e o link onde o edital se encontra.

Tudo preenchido ENVIAR PROCESSO. Os campos URI DO PROCESSO E DO DOCUMENTO NO PNCP serão preenchidos automaticamente pelo sistema do PNCP no caso do procedimento correto. Depois é só confirmar no portal do compras do governo federal.